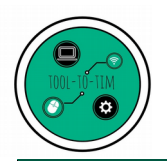

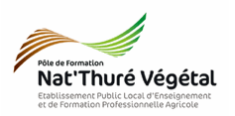

# TD 11

# Le tableur : LibreOffice Calc Généralités - Manipulations de base Utilisation des fonctions simples : SOMME, MOYENNE, MIN, MAX

**Objectif 4.1.2** : Mettre en œuvre de manière raisonnée des logiciels et des fonctionnalités adaptés, pour répondre à un besoin identifié (traitement d'informations, communication)

## <u>Objectifs du TD :</u>

- Consolidation des acquis de 2nde Pro
- Savoir utiliser les opérations arithmétiques de base et les fonction simples du tableur

#### Analyse préalable :

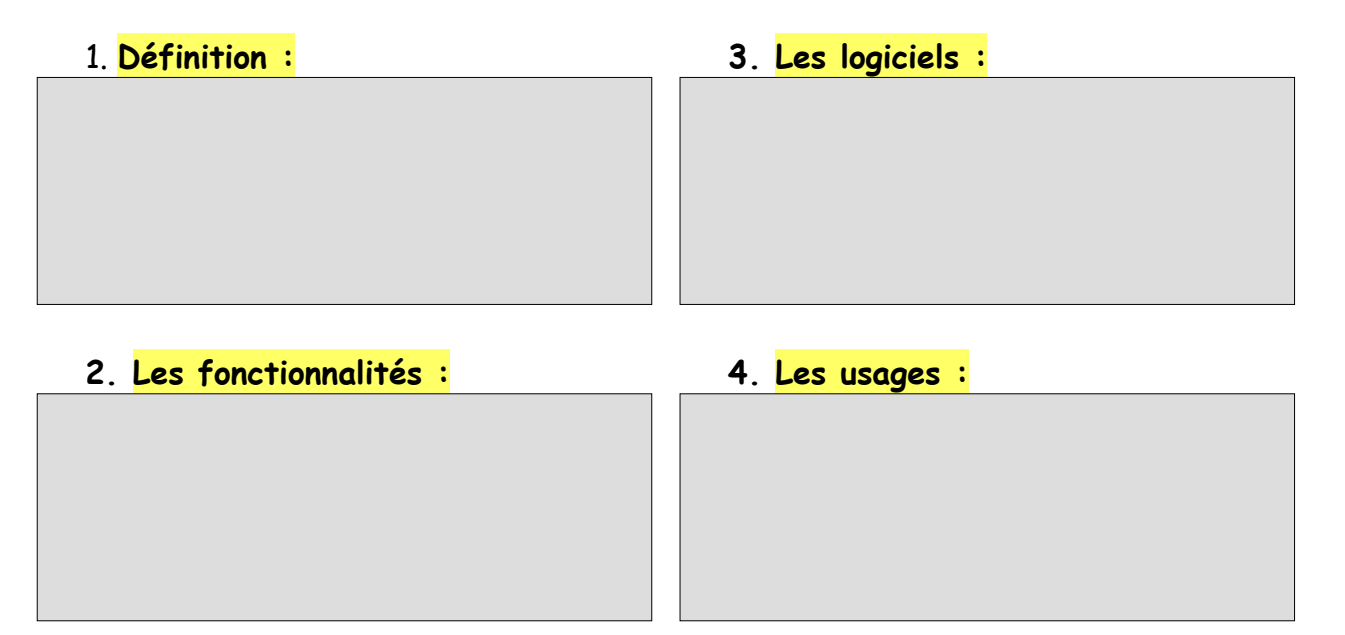

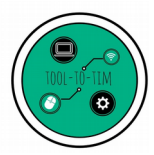

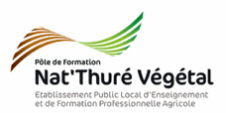

#### Exercice 1 : Quelques chiffres sur Internet

 Ouvrir le fichier Chiffres\_Internet.ods présent dans le répertoire de votre classe: P1H / TIM / TD11 / Enoncé
Enregistrer ce fichier dans votre répertoire personnel : Mes documents / TIM / TD / Tableur / TD11

Vous devez à la fin de l'exercice, arriver au résultat suivant :

|                  | Population<br>(en millions d'habitants) | Pourcentage<br>(de la population mondiale) | Utilisateurs d'Internet<br>(en millions d'habitants) | Utilisateurs d'Internet<br>(en pourcentage de la population total) |
|------------------|-----------------------------------------|--------------------------------------------|------------------------------------------------------|--------------------------------------------------------------------|
| Afrique          | 1 247                                   | 16,6%                                      | 388                                                  | 5,2%                                                               |
| Asie             | 4 148                                   | 55,2%                                      | 1 938                                                | 25,8%                                                              |
| Europe           | 823                                     | 10,9%                                      | 660                                                  | 8,8%                                                               |
| Moyen Orient     | 648                                     | 8,6%                                       | 404                                                  | 5,4%                                                               |
| Amérique du Sud  | 250                                     | 3,3%                                       | 147                                                  | 2,0%                                                               |
| Amérique du Nord | 363                                     | 4,8%                                       | 320                                                  | 4,3%                                                               |
| Océanie          | 40                                      | 0,5%                                       | 28                                                   | 0,4%                                                               |
| Total            | 7 519                                   | 100%                                       | 3 885                                                | 52%                                                                |

| Minimum | 40    | 0,5%  | 28    | 0,4%  |
|---------|-------|-------|-------|-------|
| Moyenne | 1 074 | 14,3% | 555   | 7,4%  |
| Maximum | 4 148 | 55,2% | 1 938 | 25,8% |

Nous allons remplir ce tableau en utilisant des opérations mathématiques de base et guelques fonctions basiques...

Pour la réalisation des questions suivantes, regarder le tutoriel vidéo suivant :

<u>https://youtu.be/fYaGwckPdYA</u>

3. La colonne D contient le pourcentage de la population mondiale.

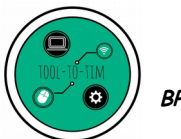

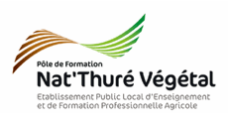

# 4. Comment remplir les cellules suivantes (D4, D5, D6, ...) très rapidement ?

|                  | Population<br>(en millions d'habitants) | Pourcentage<br>(de la population mondiale) |
|------------------|-----------------------------------------|--------------------------------------------|
| Afrique          | 1 2 4 7                                 | 16,6%                                      |
| Asie             | 4 148                                   | Y                                          |
| Europe           | 823                                     |                                            |
| Moyen Orient     | 648                                     |                                            |
| Amérique du Sud  | 250                                     |                                            |
| Amérique du Nord | 363                                     | ▼                                          |
| Océanie          | 40                                      |                                            |

5. Que devez vous faire avant de <mark>« tirer la formule vers le bas »</mark> ? Pourquoi ?

Compléter ensuite <mark>la colonne D.</mark>

6. La <mark>colonne F</mark> contient le <mark>pourcentage d'utilisateurs d'Internet</mark> en fonction de la population totale mondiale.

Attention ! La cellule C10 doit être en référence absolue !

Compléter ensuite <mark>la colonne F.</mark>

Pour la réalisation des questions suivantes, regarder le tutoriel vidéo suivant :

<u>https://youtu.be/kiRgyXlkmFM</u>

7. La cellule <mark>D10</mark> contient <mark>la somme</mark> de la population exprimée en pourcentage. C'est donc <mark>la somme</mark> de la colonne D.

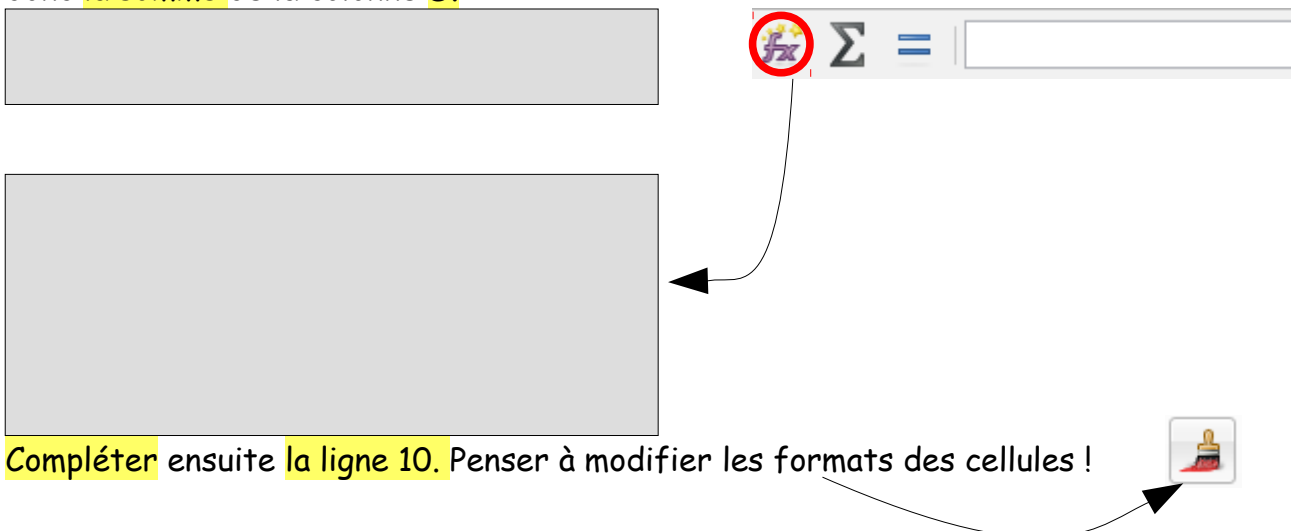

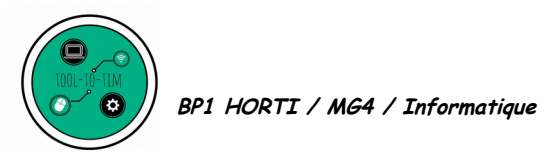

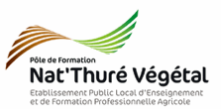

8. La cellule C12 fait apparaître la valeur minimum de la population de la colonne C.

9. La cellule <mark>C13</mark> fait apparaître la valeur moyenne</mark> de la population de la colonne C.

10. La cellule C14 fait apparaître la valeur maximum de la population de la colonne C.

11. <mark>Compléter</mark> les colonnes <mark>D, E et F</mark> pour faire apparaître les valeurs <mark>minimum,</mark> moyenne et maximum.

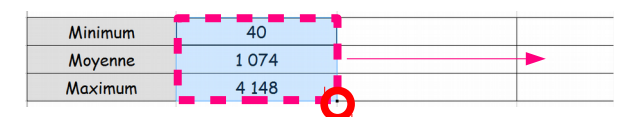

#### Exercice 2 : Facture de matériel horticole

1. Ouvrir le fichier Facture\_materiel\_horticole.ods présent dans le répertoire de votre classe: P1H / TIM / TD11 / Enoncé 2. Enregistrer ce fichier dans le répertoire de la classe sous : P1H / TIM / TD / TD11 / Compte rendu Mettre votre nom dans le nom du fichier !

Vous devez à la fin de l'exercice, arriver au résultat suivant :

| Facture Fournitures Horticoles           |           |               |          |            |             |            |
|------------------------------------------|-----------|---------------|----------|------------|-------------|------------|
| Article                                  | Référence | Prix Unitaire | Quantité | Total HT   | Montant TVA | Total TTC  |
| Désherbeur thermique                     | 2BH21     | 399,00 €      | 1        | 399,00 €   | 79,80 €     | 478,80 €   |
| Pulvérisateur Elyte 8 « Multifonctions » | H23N      | 282,00 €      | 1        | 282,00 €   | 56,40 €     | 338,40 €   |
| Barrière anti-racine                     | ER564     | 78,90 €       | 5        | 394,50 €   | 78,90 €     | 473,40 €   |
| Raphia naturel                           | УТ25Н     | 4,60 €        | 20       | 92,00 €    | 18,40 €     | 110,40 €   |
| Paillage Mélange                         | PO21C     | 390,00 €      | 4        | 1 560,00 € | 312,00 €    | 1 872,00 € |

| Prix unitaire minimum | 4,60 €   | Total TTC             | 3 273,00 € |
|-----------------------|----------|-----------------------|------------|
| Prix unitaire moyen   | 230,90 € | Pourcentage de remise | 7 %        |
| Prix unitaire maximum | 399,00 € | Montant à payer       | 3 043,89 € |

3. En choisissant les bonnes formules, remplir les cellules <mark>B9</mark>, <mark>B10</mark>, <mark>B11</mark> et <mark>G9</mark>.

### Fin du TD